## Updating an iPad's iOS

Please follow these instructions to update an iPad to the latest iOS. The total update time varies depending on internet connection speed, but usually takes between 15-30 minutes. To install the iOS update, the iPad needs to have at least 50% battery life or be plugged in to a power source.

## Updating iOS from 8.1/8.4 to 9.2:

Open Settings App

Select General

## Select Software Update

Select either **Download and Install** <u>or</u> **Install Now** (depending on whether or not the update was already downloaded)

Select Agree

Slide to Setup

Update Completed: select Continue

If Applicable – on select iPads: Set Up Touch ID Later and Select **Continue** (to confirm setting up Touch ID later)

Location Services: Enable Location Services

Apple ID: select Don't have an Apple ID or forgot it?

Apple ID: select Set Up Later in Settings

Are you sure...? Select **Don't Use** 

**Get Started**